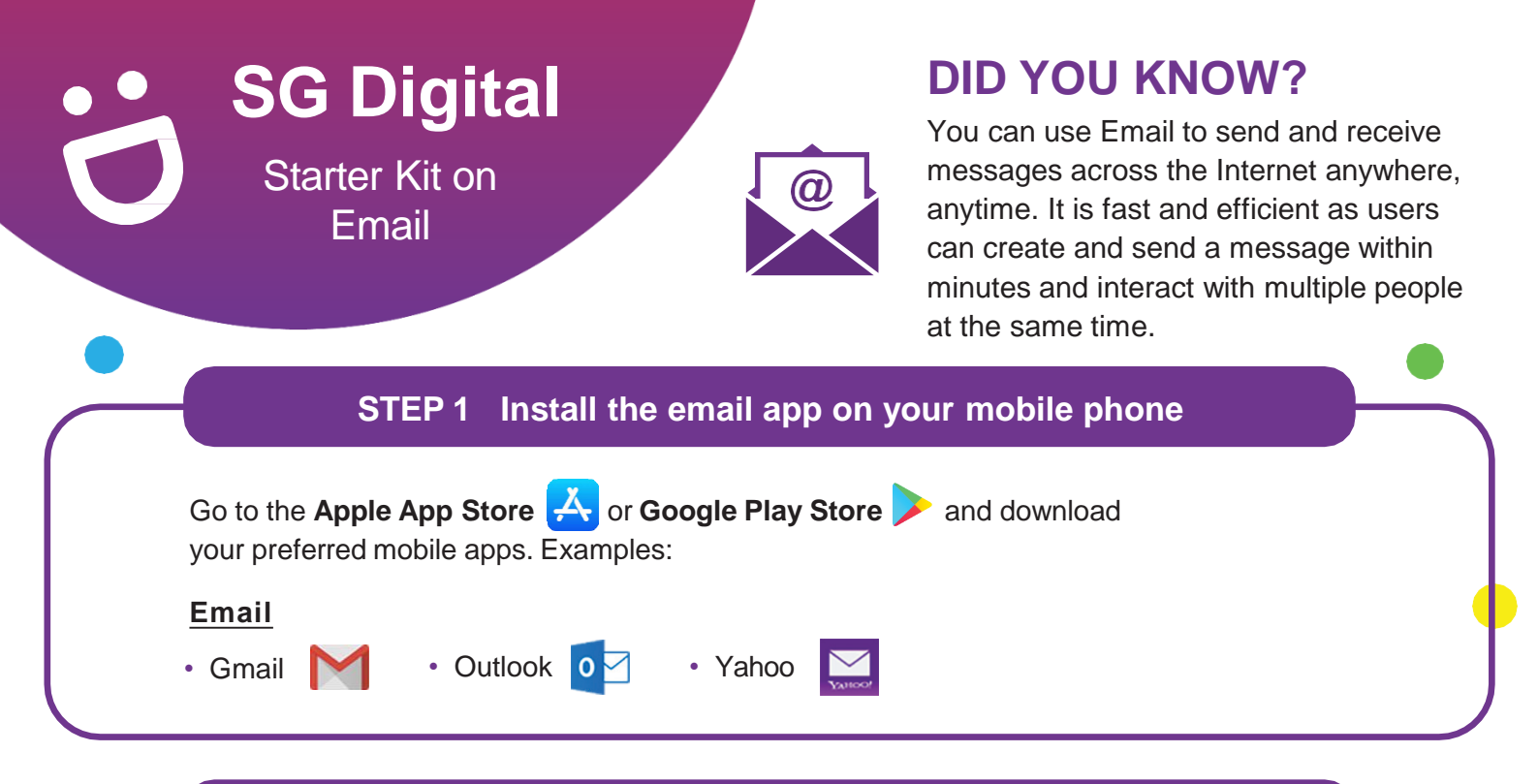

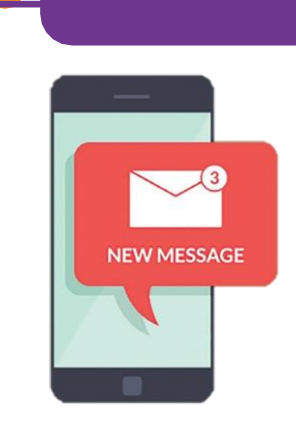

## **STEP 2** Register for an email address

After you have successfully installed the email app, launch the app and follow these steps:

- 1. Enter your particulars such as name, date of birth, etc.
- 2. Enter your preferred email address and create a strong password.
- 3. Enter your mobile number (optional) as an added verification.
- 4. You will receive a welcome email in your inbox. Open the email and start exploring your account!

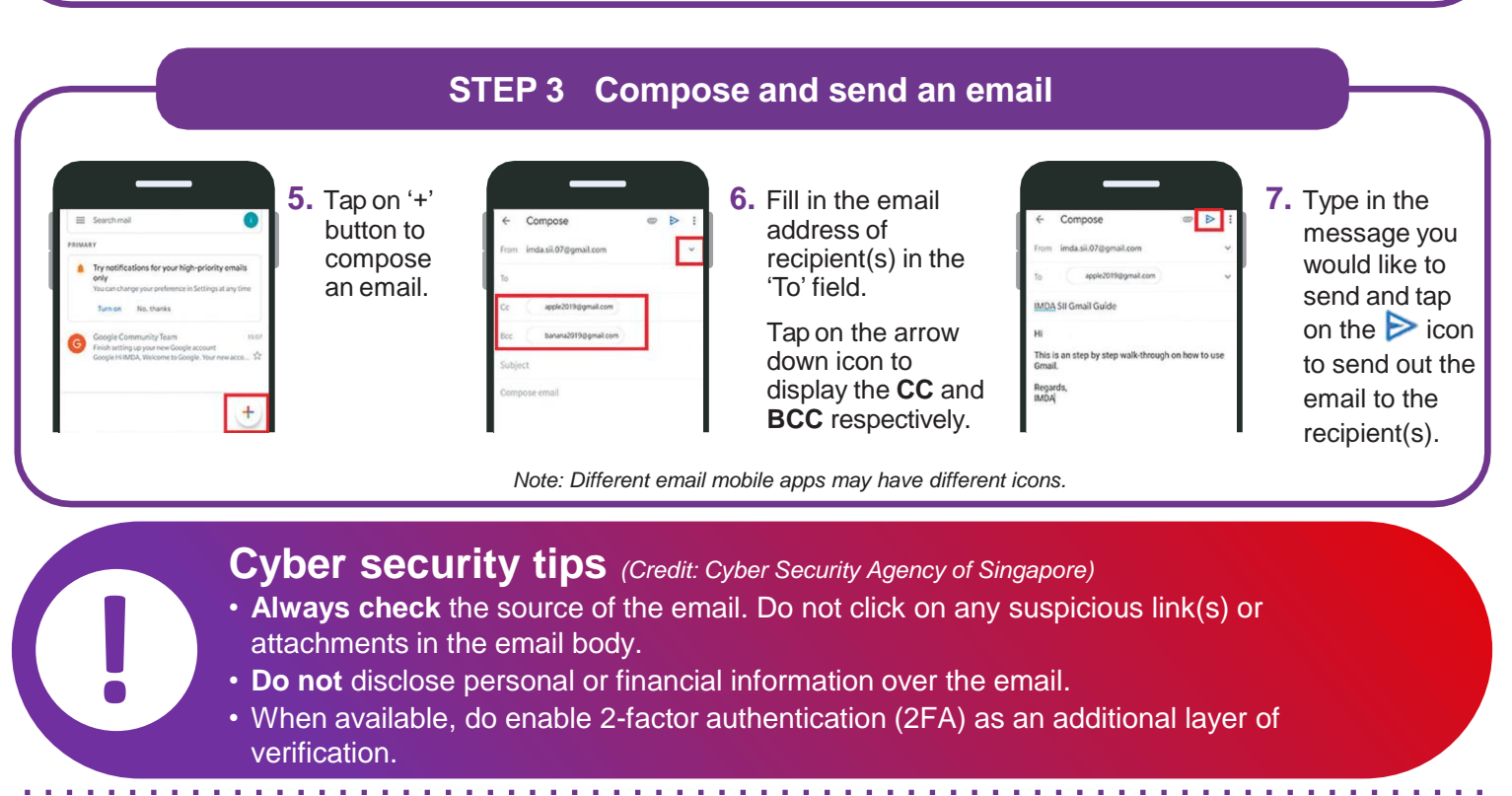

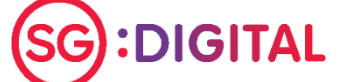

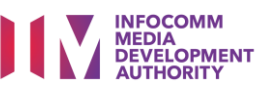